#### EMISSÃO DE HISTÓRICOS COM CRA

PORTAL DO ALUNO LYCEUM

Para emitir o Histórico Escolar com coeficiente de rendimento, acesse o Portal do Aluno Lyceum : <u>https://uemg.lyceum.com.br/aluno/#/login</u>

#### 1º: No menu lateral, clique em SECRETARIA VIRTUAL > SERVIÇOS

| ≡  |                         |                                   |  |
|----|-------------------------|-----------------------------------|--|
| D  | UNIVERSIDADE            |                                   |  |
|    |                         | Avisos                            |  |
| ۰  | Aviso                   | Pesquisar Data Inicial Data Final |  |
| ۵  | Calendário              | Pesquisar DD/MM/YYYY DD/MM/YYYY   |  |
| Ľ  | Avaliação               | ×                                 |  |
|    | Disciplina              | Você tem 0 aviso(s) não lidos!    |  |
| Þ  | Pós Graduação           | •                                 |  |
| 10 | Cadastro                | Nenhum resultado encontrado.      |  |
| 6  | Secretaria Virtual      |                                   |  |
| ۲  | Avaliação Institucional | v .                               |  |
| Ð  | Portal GEDWeb           |                                   |  |
|    | Minha Biblioteca        |                                   |  |
|    | Carteirinha Estudantil  |                                   |  |
| ۰  | Periódico Capes         |                                   |  |
| ٠  | Biblioteca Pearson      |                                   |  |
| ٩  | Mudar Senha             |                                   |  |
| •  | Idioma                  |                                   |  |
| •  | Sair                    |                                   |  |
|    |                         |                                   |  |

| ≡                            |                                |              |            |
|------------------------------|--------------------------------|--------------|------------|
| UNIVERSIDADE OF BINAS GERAIS |                                |              |            |
|                              | Avisos                         |              |            |
| 🖨 Aviso 🗸 🗸                  | Pesquisar                      | Data Inicial | Data Final |
| 🖬 Calendário 🗸 🗸             | Pesquisar                      | DD/MM/YYYY   | DD/MM/YYYY |
| 🛃 Avaliação 🗸 🗸              |                                |              |            |
| 📖 Disciplina 🗸 🗸             | Você tem 0 aviso(s) não lidos! |              |            |
| 🞓 Pós Graduação 🗸 🗸          |                                |              |            |
| 🚥 Cadastro 🗸 🗸               | Nenhum resultado encontrado.   |              |            |
| Secretaria Virtual           |                                |              |            |
| 🖹 Serviços                   |                                |              |            |
| Matrícula                    |                                |              |            |
| Contrato                     |                                |              |            |
| O Avaliação Institucional ~  |                                |              |            |
| Portal GEDWeb                |                                |              |            |
| Minha Biblioteca             |                                |              |            |
| 🖽 Carteirinha Estudantil     |                                |              |            |
| Periódico Capes              |                                |              |            |
| Biblioteca Pearson           |                                |              |            |
| रू Mudar Senha               |                                |              |            |
| 🖸 Idioma                     |                                |              |            |
| 🗈 Sair                       |                                |              |            |

# 2º: Clique em NOVA SOLICITAÇÃO

| Histórico de Serviços Solicitados | 🖽 Nova Solicitação |
|-----------------------------------|--------------------|
| Pesquisar                         | Q                  |

# 3º: Em Solicitação de Serviços, clique em ADICIONAR SERVIÇO

|                            |  | Servicos solicitados   | Adicionar Septico |
|----------------------------|--|------------------------|-------------------|
|                            |  | in Schiços Solicidados |                   |
|                            |  |                        |                   |
| Nenhum serviço solicitado. |  |                        |                   |

4º: Ao solicitar o serviço, clique em AVANÇAR no tipo HISTÓRICO COM CRA – PORTAL DO ALUNO.

| gite uma palavra-chave              |                 | Q Selecione           |         |
|-------------------------------------|-----------------|-----------------------|---------|
| Serviço                             | Valor           | Тіро                  |         |
|                                     | Serviços Execut | tados Eletronicamente |         |
| Comprovante de matrícula            | R\$ 0,00        |                       | Avançar |
| Declaração de Matrícula             | R\$ 0,00        |                       | Avançar |
| Histórico com CRA - Portal do Aluno | R\$ 0,00        |                       | Avançar |

### 5º: Adicione o serviço e conclua sua solicitação

|                                                                            | Parâmetros do Ser | viço | Х |
|----------------------------------------------------------------------------|-------------------|------|---|
| Serviço: Histórico com CRA - Portal do Aluno<br>Prazo de Entrega: 0 Dia(s) |                   |      |   |
| Quantidade:                                                                |                   |      |   |
|                                                                            | Adicionar Serviço |      |   |
|                                                                            |                   | -    |   |

|                         |                 |                 | 🚍 Serviços solicitados 🛛 ⊞ Adicionar Se |
|-------------------------|-----------------|-----------------|-----------------------------------------|
| Histórico com CRA - F   | Portal do Aluno |                 |                                         |
| Valas Haitásia: R¢ 0.00 | Ouantidade: 1   | Valor: R\$ 0.00 | × Remove                                |

6º: Ao concluir a solicitação, o arquivo do Histórico Escolar será disponibilizado para download em pdf.

| •                    | ✔ Solicitação de serviço realizada com sucesso.                             |         |                                  |                                              |         |               |                |                  |  |  |
|----------------------|-----------------------------------------------------------------------------|---------|----------------------------------|----------------------------------------------|---------|---------------|----------------|------------------|--|--|
| Or                   | dem                                                                         | Serviço |                                  | Quantidade                                   | Pra     | zo de Entrega | Valor Unitário | Valor Total Item |  |  |
| 42                   | 42315 - 1 Histórico com CRA - Portal do Aluno                               |         | 1                                | 05/                                          | 08/2024 | R\$ 0,00      | R\$ 0,00       | 🖹 Ver arquivo    |  |  |
| Encargos de Cobrança |                                                                             |         | Pagamentos de Serviços Pré-Pagos |                                              |         |               |                |                  |  |  |
|                      | Valor Total dos Serviços: RS<br>Encargos de Cobrança: RS<br>Valor Total: RS |         |                                  | Não há boletos para os serviços solicitados. |         |               |                |                  |  |  |
|                      |                                                                             |         |                                  |                                              |         |               |                |                  |  |  |
|                      |                                                                             |         |                                  |                                              |         |               |                |                  |  |  |
|                      |                                                                             |         |                                  |                                              |         |               |                |                  |  |  |

Aguarde as datas definidas para retirada de cada serviço. Caso tenha um serviço que é pré pago, efetue o pagamento do boleto em até 3 dia(s) para iniciar o andamento do procedimento na secretaria, caso contrário este serviço será desconsiderado.

Código da Solicitação: 42315

🚍 Nova Solicitação